# 陕西省药品安全监管网上申报系统

# 操作指引

陕西省药品监督管理局

2021年10月

目录

| 1. | 注册登陆            | 1   |
|----|-----------------|-----|
| 2. | 申报类型            | 2   |
|    | 2.1 第二类医疗器械经营备案 | 2   |
|    | 2.2 第二类医疗器产品注册  | 8   |
| 3. | 我的待办            | 17  |
| 4. | 申报进展            | 17  |
| 5. | 我的档案            | 17  |
| 6. | 电子证照            | 18  |
| 7. | 公开公示            | .19 |

### 陕西省药品安全监管网上申报系统操作指引

陕西省药品安全监管网上申报系统,包含药品经营(零售)许可、 第二类医疗器械经营备案、第三类医疗器械经营许可、医疗器械网络销售 备案、第一类医疗器械产品备案、第一类医疗器械生产备案事项,支持企 业多项事项的申报、申报进度查询及申报完成后企业档案查看。

1. 注册登陆

步骤1: 首先企业应在陕西药品安全监管综合业务网上申报系统地址 http://mpa.shaanxi.gov.cn/zwsb/或访问陕西省药品监督管理局官 网,办事服务栏目下政务服务网入口。

| Shaanxi wedi              | cal Products Adm            | inistration | C          | 请细人症察问                    |                     |                | <u> </u>                 |                      |
|---------------------------|-----------------------------|-------------|------------|---------------------------|---------------------|----------------|--------------------------|----------------------|
| 合 局 工作动态                  | 😐 政府信息公开                    | 88 政务服务     | 📋 监管信息     | e 🕹 16                    | 民互动                 | 自 专题专          | 檻                        |                      |
| 2021年陕西<br>10月15日,由陕西省药品监 | <b>百省"全国安</b><br>智慧局、杨凌示范区管 | 全用药月"       | 5动启动       | 高慧杰                       | 副省长                 | 出席启.           | 力的202                    | 04 June              |
| 1                         |                             |             |            | 工作动态                      | 中首要词                | 首局动态           | <b>党多+</b>               | · · · ·              |
| 44                        |                             |             |            | · 2021年陕西                 | 9省"全国安;<br>消药公局信息   | 全用药月"活         | 2021-10-18               | 0                    |
|                           | <b>B</b>                    |             | A          | <ul> <li>应宏锋局长</li> </ul> | 赴石泉县开展              | 較交慰问           | 2021-09-18               |                      |
|                           | H H                         |             |            | · 首約mphug<br>· 省药监局召      | 田位宣中心伯              | 研至闻从…<br>談疫情工… | 2021-10-20               | SI                   |
|                           | 1                           |             |            | <ul> <li></li></ul>       | 办2021年第3<br> 产地趁鲜加了 | 三十八期 ~…<br>    | 2021-10-18<br>2021-10-18 | No.                  |
| 应宏锋局长一行赴中药配方              | 而拉企业调研                      |             |            | 市县动态                      | 媒体                  | 报道             |                          |                      |
|                           |                             |             |            | 图片新                       | (II)                |                |                          |                      |
| 信息公开 中省文件 首局              | 文件 政策解读                     |             | 更多+        | 政务服务                      | 办事服务                | 数据查询           |                          | "我为鲜。<br>公众满意<br>(微信 |
| 关于注销执业药师注册资格的             | 论示                          |             | 2021-10-16 |                           | -                   |                |                          |                      |
| 陕西省药品监督管理局关于[8            | 西步长制药有限公司药品                 | GMP符合性检查    | 2021-10-15 | 一 政务                      | 服务网入口               | <b>G</b> 244   | 申报入口                     |                      |
| 陕西省药品监督管理局关于西             | 按天一秦昆制药有限责任                 | 公司药品GMP符    | -10-15     |                           |                     |                |                          |                      |
| 陕西省药品监督管理局办公寓             | 送于征求陕西省药品零售                 | 企业开办全议…     | 2021-10-09 | <b>•</b>                  | 20                  |                | 信息                       |                      |
|                           |                             |             |            |                           |                     |                | 1 millionero             |                      |

政务服务网入口

步骤2: 请点击陕西政务服务网页面中右上角的"企业申报"菜单, 进入之后选择导航栏中的"申报业务"。

| 省药品              | 监督管理局          |                                        |                          | •                 |          | 购 🙆 我要投诉         |
|------------------|----------------|----------------------------------------|--------------------------|-------------------|----------|------------------|
| 她:西安市雁塔区         | 高新六路55号 业务咨询电话 | :62288100 技术咨询电话:                      | 62288372/85793796(\$\$3) |                   |          |                  |
| <b>会</b><br>药品申报 | 医疗器械申报         | 10000000000000000000000000000000000000 | <b>天</b><br>制剂申报         | <b>*二</b><br>许可查询 | 相案童询     | 「「ない」の主要での主要である。 |
|                  |                |                                        |                          |                   |          |                  |
| 药品申报             |                |                                        |                          | 按事                | 顷名称: 请输入 | 專项名称             |

企业申报页面

步骤 3: 通过申请的用户名密码,登入系统

| 全国一体化攻务服务平台 展西省 国家政务服务平台 国家政务服务 网络                                                                                    | 陕西省人民政府   秦务员APP   微信公众号 注册 👮 👮 |
|----------------------------------------------------------------------------------------------------|---------------------------------|
| 首页 个人办事 法人办事 特色创新 阳光政务 效能监督                                                                                           | 好差评 搜索 Q                        |
|                                                                                                    |                                 |
|                                                                                                    |                                 |
| 登录说明:                                                                                                    |                                 |
| 账号登录、查询、修改、注册、认证等相关问题请直接查看 <b>常</b><br>见问题或拨打技术支持电话:029-87382893、029-<br>87382894                                     | ◎ 法人账号                          |
| 政务服务邮箱:zwfw@shaanxi.cn                                                                                                | <b>只</b> 请输入用户名统一社会信用代码         |
| 若有业务各省问等方面问题,请拨打政务执线:12345,或建议<br>您根据新办理事项的办事指南中查询具体业务咨询电话,也<br>可点击查看 <b>部门业务咨询电话。</b><br>登员注西省政务服务网的用户,可数活成为国家政务服务平台 | 高 潮輸入密码 🔤                       |
| 用户,欢迎试用体验国家政务服务平台各项服务应用。                                                                                              | 5 清編入图文验证码 OE DV                |
| 陕西政务服务网个人账号除支持账号密码登录、手机短信登录<br>外,还可通过支付宝、电子社保卡进行快速扫码登录;法人账<br>号除支持账号密码登录外,还可通过电子营业执照进行快速登<br>2010年10月11日              | 国家政务服务平台账号登录                    |
| 录,X3迎大家便用。<br>新版全省统一身份认证系统已于2020年11月7日正式启用。系                                                                          | 登录                              |
| 统试运行阶段者有仕问便用问题,您可通过服务支持电话或电<br>子邮件联系我们,工作人员将及时为您解决处理。给您带来的                                                            | 还没有账号 ? 立即注册                    |
| 不便,敬请谅解!                                                                                                    |                                 |
| 常见问题解决办法                                                                                                    | 电子营业执照 CA登录 秦务员                 |

政务网登录页面

## 2. 申报类型

2.1 第二类医疗器械经营备案

步骤1: 在许可业务-医疗器械中点击【第二类医疗器械经营备案】 中许可类型(以新办为例)

| 🏩 i                                                                                                | <b>读面</b> 药品安全                                   | 在管综合业务网上申      | 根系统           |          |
|----------------------------------------------------------------------------------------------------|--------------------------------------------------|----------------|---------------|----------|
|                                                                                                    |                                                  | ☆ 返回首页   8イ    | ∖人信息 ➡子账号管理 Φ | 安全退出   💀 |
| 命 首页                                                                                               | ◎ 申报业务                                           | 🗅 监管信息 🛛 📋 含兴奋 | 剂药品           |          |
|                                                                                                    |                                                  |                |               |          |
| ō 药品                                                                                               | _                                                | 陕西省药品安全监       | 管网上申报系统操作指引-市 | 县级审批事项   |
| •                                                                                                  | 全部 🖉 注册                                          | 🚷 生产           | 🕞 inii 🤇      | 特药       |
| 🛢, 药品                                                                                              | 建产许可 へ                                           |                |               |          |
| 巡机构制                                                                                               | 則剂                                               |                |               |          |
|                                                                                                    | 疗机构配制制剂新品种批准                                     | 5 医疗机构配制制剂许可   | へ 🔋 医疗机构制剂再   | 注册へ      |
| <b>e</b> ) e                                                                                       | 京机构制剂调剂 へ へ                                      |                |               |          |
| 8. 医疗器                                                                                             | 暴械                                               |                |               |          |
| ₿,第                                                                                                |                                                  | 🟮 第二、三类医疗器械生产  | 🔋 第二类体外诊断     | 试剂拟上市    |
| <b>B</b> , B                                                                                       | 疗器械临床试验备案 へ                                      | 19) 第二、三类医疗器械委 | ^ ■ 第一类医疗器械   |          |
| ₿,第                                                                                                | - 美医疗器械生产备案 へ                                    | 折。第一类医疗器械生产备案  | · ^ B 第三类医疗器械 | 经营许可 へ   |
| 日 第                                                                                                | _类医疗器械经营备案 ><br>≤医疗器械经营备发新办                      | 至 医疗器械网络销售备案   | $\sim$        |          |
| 第二3<br>3<br>3<br>3<br>3<br>3<br>3<br>3<br>5<br>5<br>5<br>5<br>5<br>5<br>5<br>5<br>5<br>5<br>5<br>5 | 5007 前1762 日 由美丽(7)<br>507 前間22 日 美田美田美田<br>50 日 |                |               |          |
| > 第二:<br>                                                                                          | 医疗器械经营备案登记争<br>更<br>医疗器械经营备案补发                   |                |               |          |

申报业务界面

步骤 2: 仔细查看阅读须知栏目,并点击【我已阅读】,进入申报信 息界面。

| + 45                                                                  | 一米匠旁螺标                                                                              | は苦冬安                                                                    |                                   |                               |                    |        |           |    |
|-----------------------------------------------------------------------|-------------------------------------------------------------------------------------|-------------------------------------------------------------------------|-----------------------------------|-------------------------------|--------------------|--------|-----------|----|
|                                                                       |                                                                                     | CI CH HAR                                                               |                                   |                               |                    |        |           |    |
|                                                                       | 🕒 阅读须知                                                                              |                                                                         |                                   | 🗐 申报信息                        |                    |        | 9 申报告知    |    |
| 二 宙批条                                                                 | (生                                                                                  |                                                                         |                                   |                               |                    |        |           |    |
| - H- HOUSE                                                            | ter                                                                                 |                                                                         |                                   |                               |                    |        |           |    |
| 办理该项                                                                  | 迎上务,需满足以                                                                            | (下申请条件,)                                                                | 才能进行业务的                           | 的办理,请自检                       | 是否满足审批             | 条件。    |           |    |
|                                                                       | 料                                                                                   |                                                                         |                                   |                               |                    |        |           |    |
|                                                                       |                                                                                     |                                                                         |                                   |                               |                    |        |           |    |
| 办理该项                                                                  | 迎终,需满足以                                                                             | 【下申请条件,:                                                                | 才能进行业务的                           | 的办理,请目检                       | 是否具备该材             | 料。     |           |    |
| 1.营业执                                                                 | 照                                                                                   |                                                                         |                                   |                               |                    |        |           |    |
|                                                                       |                                                                                     |                                                                         | LAS OF WYTER                      | And show the same water and   |                    |        |           |    |
| 2.法定代:                                                                | 表人、企业负责                                                                             | 人、质量负责人                                                                 | 人的身份证明。                           | 学历或者职称                        | 证明复印件              |        |           |    |
| 2.法定代<br>3.组织机/                                                       | 表人、企业负责<br>构与部门设置说                                                                  | ·人、质量负责。<br>·明                                                          |                                   | . 学历或者职称                      | 证明复印件              |        |           |    |
| 2.法定代<br>3.组织机<br>4.经营范                                               | 凄人、企业负责<br> 构与部门设置说<br> 围、经营方式说                                                     | :人、质量负责。<br>:明<br>:明                                                    | 人的身份犯明。                           | 学历或者职称                        | 证明复印件              |        |           |    |
| 2.法定代<br>3.组织机<br>4.经营范<br>5.经营场                                      | 表人、企业负责<br>构与部门设置说<br>围、经营方式说<br>所、库房地址的                                            | :人、质量负责/<br>明<br>:明<br> 地理位置图、 <sup>3</sup>                             | 平面图、房屋产                           | 字历或者职称<br>辛权证明文件或             | 证明复印件<br>清租赁协议(    | 附房屋产权证 | 明文件)复印件   | =  |
| 2.法定代<br>3.组织机<br>4.经营范<br>5.经营场<br>6. <mark>经营设</mark>               | 表人、企业负责<br>构与部门设置说<br>围、经营方式说<br>所、库房地址的<br>施、设备目录                                  | :人、质量负责/<br>:明<br>:明<br> 地理位置图、 <sup>3</sup>                            | 平面图、房屋門                           | _ 字历或者职构<br>≏权证明文件或           | ₩证明复印件<br>诸租赁协议(Ⅰ  | 附房屋产权证 | 明文件 ) 复印件 | ŧγ |
| 2.法定代<br>3.组织机<br>4.经营范<br>5.经营场<br>6.经营设<br>7.经营质                    | 表人、企业负责<br>构与部门设置说<br>.围、经营方式说<br>.所、库房地址的<br>施、设备目录<br>:量管理制度、工                    | 人、质量页美。<br>明<br>明<br>地理位置图、 <sup>3</sup><br>作程序等文件                      | 不的身份证明、<br>平面图、房屋7<br>目录          | 字历或者职称<br>平权证明文件或             | ≌证明复印件<br>渚租赁协议(Ⅰ  | 附房屋产权证 | 明文件)复印件   | ŧ  |
| 2.法定代<br>3.组织机<br>4.经营范<br>5.经营场<br>6.经营设<br>7.经营质<br>8.计算机           | 表人、企业负责<br>构与部门设置说<br>.围、经营方式说<br>.所、库房地址的<br>施、设备目录<br>量管理制度、工<br>信息管理系统基          | 人、质量负责。<br>明<br>明<br>地理位置图、 <sup>3</sup><br>作程序等文件<br>本情况介绍和J           | 不的身份加加的。<br>平面图、房屋产<br>目录<br>功能说明 | 学历或者职称<br><sup>←</sup> 权证明文件或 | 证明复印件<br>诸租赁协议(    | 附房屋产权证 | 明文件)复印件   | È  |
| 2.法定代<br>3.组织机<br>4.经营范<br>5.经营资<br>6.经营资<br>7.经营质<br>8.计算机<br>9.经办人  | 表人、企业负责<br>构与部门设置说<br>)所、库房地址的<br>施、设备目录<br>]量管理制度、工<br>信息管理系统基<br>授权证明             | 人、质量负责。<br>明<br>明<br>地理位置图、 <sup>3</sup><br>作程序等文件[<br>本情况介绍和J          | 不的身份加加的。<br>平面图、房屋所<br>目录<br>功能说明 | ◆历或者职称<br>←权证明文件或             | 证明复印件<br>清租赁协议(1   | 附房屋产权证 | 明文件)复印件   | ŧ  |
| 2.法定代<br>3.组织机<br>4.经营场<br>6.经营场<br>7.经营质<br>8.计算机<br>9.经办人<br>10.签字并 | 表人、企业负责<br>构与部门设置说<br>)所、库房地址的<br>施、设备目录<br>]量管理制度、工<br>信息管理系统基<br>授权证明<br>并加盖公章的申询 | 人、质量负责。<br>明<br>明<br>地理位置图、 <sup>3</sup><br>作程序等文件[<br>本情况介绍和J<br>青表扫描版 | 不的身份加加的。<br>平面图、房屋所<br>目录<br>功能说明 | ◆历或者职称<br>←权证明文件或             | ~证明复印件<br>法者租赁协议(1 | 附房屋产权证 | 明文件 ) 复印件 | ŧ  |

阅读须知界面

步骤3:进入第二类医疗器械经营备案申报信息界面,将基本信息按 提示和要求填写完成(提示:带红色※的为必填项,需要按照要求进行填 写,否则无法点击下一步)。若长时间无法填写完整该界面请先点击【暂 存】(提示:填报信息时长不能超30分钟),等到填写完成后点击【下 一步】进入拟生产产品情况界面。

| 前页 个人              | 办事 法人办事                 | 投资服务     | 便民服务            | 部门分厅        | 事项清单         | 公共支付        | 效能监督                  |
|--------------------|-------------------------|----------|-----------------|-------------|--------------|-------------|-----------------------|
| 🔋 您当前的位置: /        | 首页 / 个人办事               |          |                 |             |              | / 💾 操作指     | 引/ <mark>们</mark> 企业读 |
| 第二类医               | <b>疗器械经营备</b> 案         |          |                 |             |              |             |                       |
|                    |                         |          |                 |             |              | 0.1.1045-50 |                       |
| 月 月                | i 使须知                   |          | 3 甲形信息          |             |              | 》甲报告知       |                       |
| 提 1.带*号为业          | 3. 填顶,请根据实际情            | 况进行填写。   |                 |             |              |             |                       |
| 醒: 2.★为必要<br>料,根据您 | 资料,您必须提交才<br>[实际情况选择提交。 | 能申报,合为容  | <b>融后补材料</b> ,您 | 河以在网上到      | 页受理后在窗[<br>[ | ]提交,☆为非     | 必要材                   |
|                    |                         |          |                 |             |              |             |                       |
| ■ 基本信息             |                         |          |                 |             |              |             |                       |
| *社会信用代码            | 与营业执照社会信                | 用代码一致    | 数据              | おん (工商注     | 册数据自动带)      | N) 营业执照信    | 自己验证                  |
| *企业名称              | 与营业执照企业名                | 称一致      |                 |             |              |             |                       |
| *成立日期              | m                       |          |                 | 营业期限        |              |             |                       |
| 联系电话               |                         |          |                 |             |              |             |                       |
| *住所                | 请与原证件、地址                | 文字描述保持   | <del>〕</del> 一致 |             |              |             |                       |
|                    | 陸西省 ▼ 请洗                | 柽 ▼      |                 | 邮编          |              |             |                       |
| *经营场所              | 陕西省                     |          |                 |             |              |             |                       |
| *经营方式              | 。批发 。零售 。               | 批零兼<br>言 | 注册              | 资本 (万<br>元) |              |             |                       |
| *受理机构              | 。市局。区县局                 |          |                 | 10.00 A     |              |             |                       |
|                    | 销生医疗器械                  | μ        | 5其他生产经营1        |             |              |             |                       |

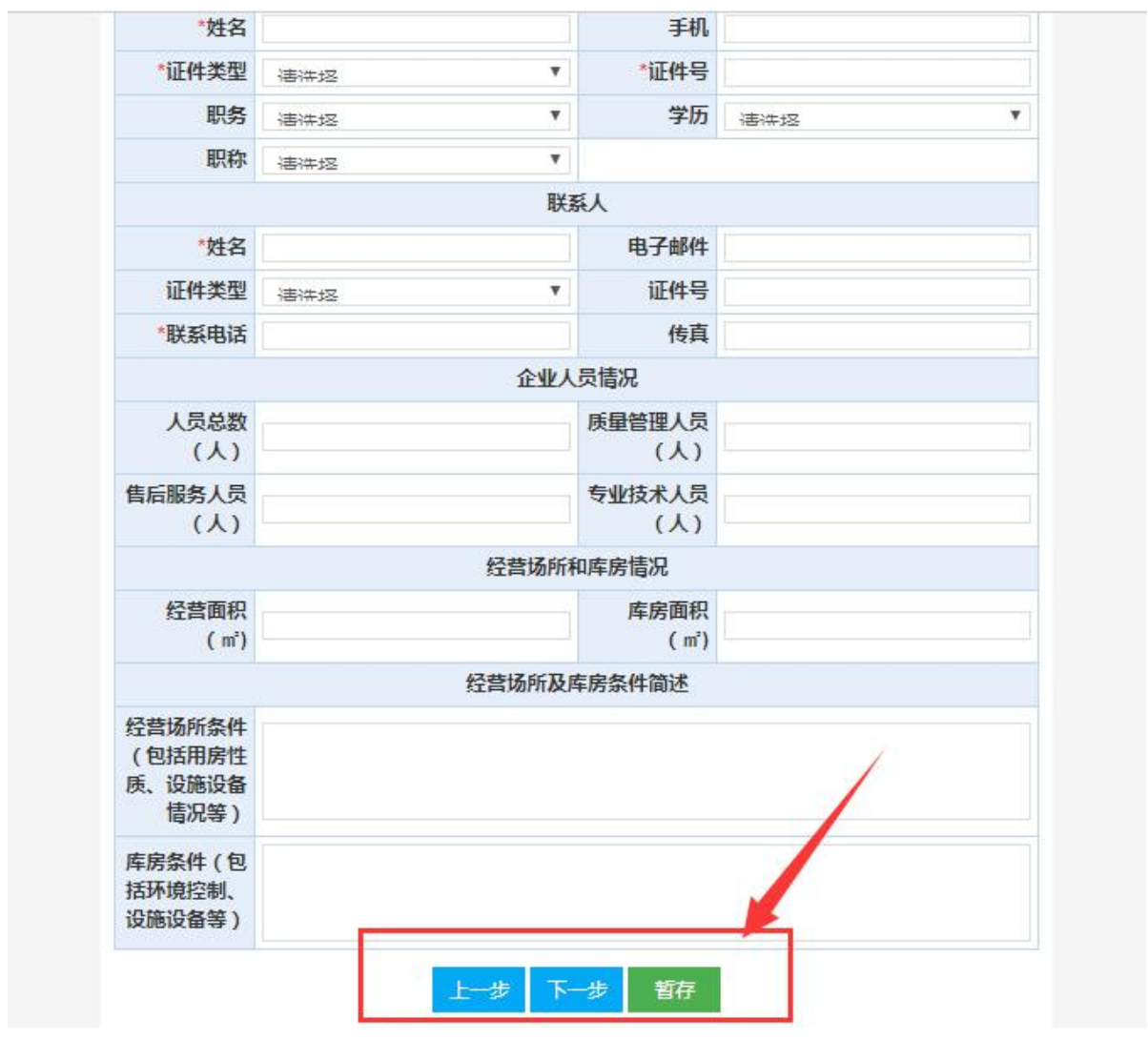

第二类医疗器械经营备案基本信息界面

步骤4:申报资料附件时,点击【增加附件】按附件要求将资料上传完整,若还需上传附件清单中没有的资料时,可以选泽【增加一行】;点击【申请书】下载申请表企业签字并加盖公章后扫描上传申报资料附件中, 上传完成后点击【下一步】,进入邮寄信息界面。

|                                                         | 📢 申报告知                |
|---------------------------------------------------------|-----------------------|
| 》申报资料                                                   |                       |
| 序 材料名称<br>号                                             | 操作                    |
| 1 营业执照                                                  | 增加附件                  |
| 2 法定代表人、企业负责人、质量负责人的身份证明、学历或者职称证明复6                     | 印件 增加附件               |
| 3 组织机构与部门设置说明                                           | 增加附件                  |
| 4 经营范围、经营方式说明                                           | 增加附件                  |
| 5 经营场所、库房地址的地理位置图、平面图、房屋产权证明文件或者租赁物量产权证明文件)复印件          | <sup>协议(附房</sup> 增加附件 |
| 6 经营设施、设备目录                                             | 增加附件                  |
| 7 经营质量管理制度、工作程序等文件目录                                    | 增加附件                  |
| 8 计算机信息管理系统基本情况介绍和功能说明                                  | 增加附件                  |
| 9 经办人授权证明                                               | 增加附件                  |
| 10 签字并加盖公章的申请表扫描版                                       | 增加附件                  |
| 11 人员花名册等资料                                             | 增加附件                  |
| 温馨提示:<br>1.单张图片采用JPG格式或者pd格式进行上传。<br>2.多张图片请采用pd格式进行上传。 |                       |

申报资料界面

步骤 5:填写邮寄信息界面时,需要邮寄选择是,并且填写相关邮寄 信息,不需要邮寄,则选择否。然后确认所有的信息无误后,点击【提交】。

| 首页                              | 个人办<br>事 | 法人办事           | 投资服务        | 便民服务 | 部门分厅 | 事项清单                 | 公共支付   | 效能监督  |
|---------------------------------|----------|----------------|-------------|------|------|----------------------|--------|-------|
| 。您当前的                           | 位置: / 育  | <b>前</b> / 个人办 | 事           |      |      | Ţ                    | 📕 操作指引 | / 亂企业 |
| 第二                              | 二类医疗器械   | 拔 经 营备 案       |             |      |      |                      |        |       |
|                                 | 🖪 阅读须知   | 0              | <b>&gt;</b> | 申报信息 |      |                      | )申报告知  |       |
| Contraction of the second       |          |                |             |      |      |                      |        |       |
| 邮寄信息<br>是否邮<br>寄                | • 是∘ 否   |                |             |      |      |                      |        |       |
| <u>邮寄信息</u><br>是否邮<br>寄<br>*联系人 | * 是 ∘ 否  |                | *联系电<br>话   |      |      | <mark>*邮</mark><br>编 |        |       |

步骤 6: 提交完成后,进入申报界面,可以查看申报的提交情况。同时审批人员可在审批端看到企业提交的具体信息,根据申请资料提交情况进行业务受理操作。(提示:提交完成后,需关注企业端中的我的待办和申报进展)

| 事                                         | ·入刃事 投資服务 使氏                       | 服务 卸门方厅 争火深                              | 甲 公共文付 双能监督            |
|-------------------------------------------|------------------------------------|------------------------------------------|------------------------|
| 👤 您当前的位置: / 首页                            | / 个人办事                             |                                          | / 📕 操作指引/ 🏼 企业         |
| 第二类医疗器械经常                                 | 皆备案                                |                                          |                        |
| ■ 阅读须知                                    | 🔪 📑 申报                             | 1信息                                      | ● 申报告知                 |
| ■ 申报信息                                    |                                    |                                          |                        |
| 您已成功提交申请,我局<br>申办流水号:XK2021102            | 將依法在3个工作日內对您<br>2511531600250 查询密码 | 是交的申请进行受理,请而<br>: <mark>010513605</mark> | 耐心等待<br>由办时间:2021-10-2 |
| 申报日期:                                     | 2021-10-25                         |                                          |                        |
| 受理单位:                                     | 韩城市行政审批服务局                         |                                          |                        |
| 申请人:                                      | 11111111                           |                                          |                        |
| 法定代表人/负责人/联系                              | 1                                  | 联系电话:                                    | 12345698752            |
| 人:                                        |                                    |                                          |                        |
| <ul> <li>人:</li> <li>■申报资料收取资料</li> </ul> |                                    |                                          |                        |

#### 申报信息界面

## 2.2 第二类医疗器产品注册

步骤1:在申报业务注册中点击【第二类医疗器产品注册】中许可类型(以新办为例)

|   | 1                                        | 東西药品生                                                                     | 安全监管        | 综合业务网上申               | 报系统    | ŕ                  |            |
|---|------------------------------------------|---------------------------------------------------------------------------|-------------|-----------------------|--------|--------------------|------------|
|   | (titat)                                  |                                                                           |             | ☆ 返回首页                | A 个人信  | 息   🖪 子账号管理   の 安全 | 退出   🕺     |
|   | ⋒ 首页                                     | ◎ 申报业务                                                                    | 🗅 监管信       | 息 📋 含兴奋剂药品            | 5      |                    |            |
|   | ā 药品                                     | 全部 🚺                                                                      | 注册          | 陕西省药品                 |        | 网上申报系统操作指引-市县级     | a 前北事项<br> |
|   | ₿ 回产<br>④ 机构制                            | <sup>方品再注册</sup><br>別                                                     | ^ ₿         | 药品上市后变更注册管理事项         |        | <b>已</b> 中药制剂备室    | ^          |
|   | <ul> <li>E) 医疗</li> <li>E) 医疗</li> </ul> | 机构配制制剂新品种批准                                                               | _^_ ₿       | 医疗机构配制制剂许可            | ^      | 峎 医疗机构制剂再注册        | ^          |
|   | <b>℅ 医疗器</b>                             | 械                                                                         |             |                       |        |                    |            |
| - | ₿)第二                                     | 类医疗器械产品注册                                                                 | ~ 8         | 第二、三类医疗器械生产           | ^      | 🔋 第二类体外诊断试剂拟上市     | ī <b>^</b> |
|   | > 第二类医<br>> 第二类医<br>> 第二类医<br>> 第二类医     | 存器城产品注册<br>存器城产品变更<br>存器城产品延续注册                                           | ₿,          | 第二、三类医疗器械委托           | ^      | 😫 第一类医疗器械产品备案      | ^          |
|   | > 第二类医<br>> 第二类医                         | 庁醫城产品补发<br>庁醫城产品注销                                                        | ₿           | 第一类医疗器械生产备案委托         | £ ^    | 🔋 第三类医疗器械经营许可      | ^          |
|   |                                          | 5, 科研和教学用毒性药品                                                             | 調买 へ        | ● 第一类中的药品类易制毒         | ^      | 中華的品、第一类精神的品       | ^          |
|   |                                          | 😫 医疗单位使用放射性药                                                              | 品许可 へ       | 😫 麻醉药品和精神药品生产企        | ···· ^ | 😫 区域性批发企业需就近向其     | ~          |
|   |                                          | 🔋 科研、教学单位购买解                                                              | 葡萄 へ        | ╞, 一次性进口药品(报省局)       | ^      | ● 经营第一关中的药品类易      | ^          |
|   |                                          | <u>6</u> 囚 机构制剂                                                           |             |                       |        |                    |            |
|   |                                          | 😫 医疗机构配制制剂新品                                                              | 品种批准 へ      | 😫 医疗机构配制制剂许可          | ^      | <b>)</b> 医疗机构制剂再注册 | ~          |
|   |                                          | 🔋 医疗机构制剂调剂                                                                | ^           | 🗦 医疗机构配制的制剂调剂         | . ^    |                    |            |
|   |                                          | ℅ 医疗器械                                                                    |             |                       |        |                    |            |
|   |                                          | 〕第二类医疗器械产品。                                                               | im V        | 🗦 第二、三类医疗器械生产。        | ~      | 第二类体外诊断试剂拟上市       | ^          |
|   |                                          | <ul> <li>第二类医疗器械产品注册</li> <li>第二类医疗器械产品变更</li> <li>第二类医疗器械产品变更</li> </ul> | <del></del> | <b>臣</b> ,第二、三类医疗器械委托 | . ^    | 第一类医疗器械产品备案        | ^          |
|   |                                          | > 第二类医疗器械产品补发<br>> 第二类医疗器械产品注销                                            |             | 第一类医疗器械生产备案图          | 新へ     | 第三类医疗器械经营许可        | ^          |

申报业务页面

步骤 2: 仔细查看阅读须知栏目,并点击【我已阅读】,进入申报信 息界面:

9

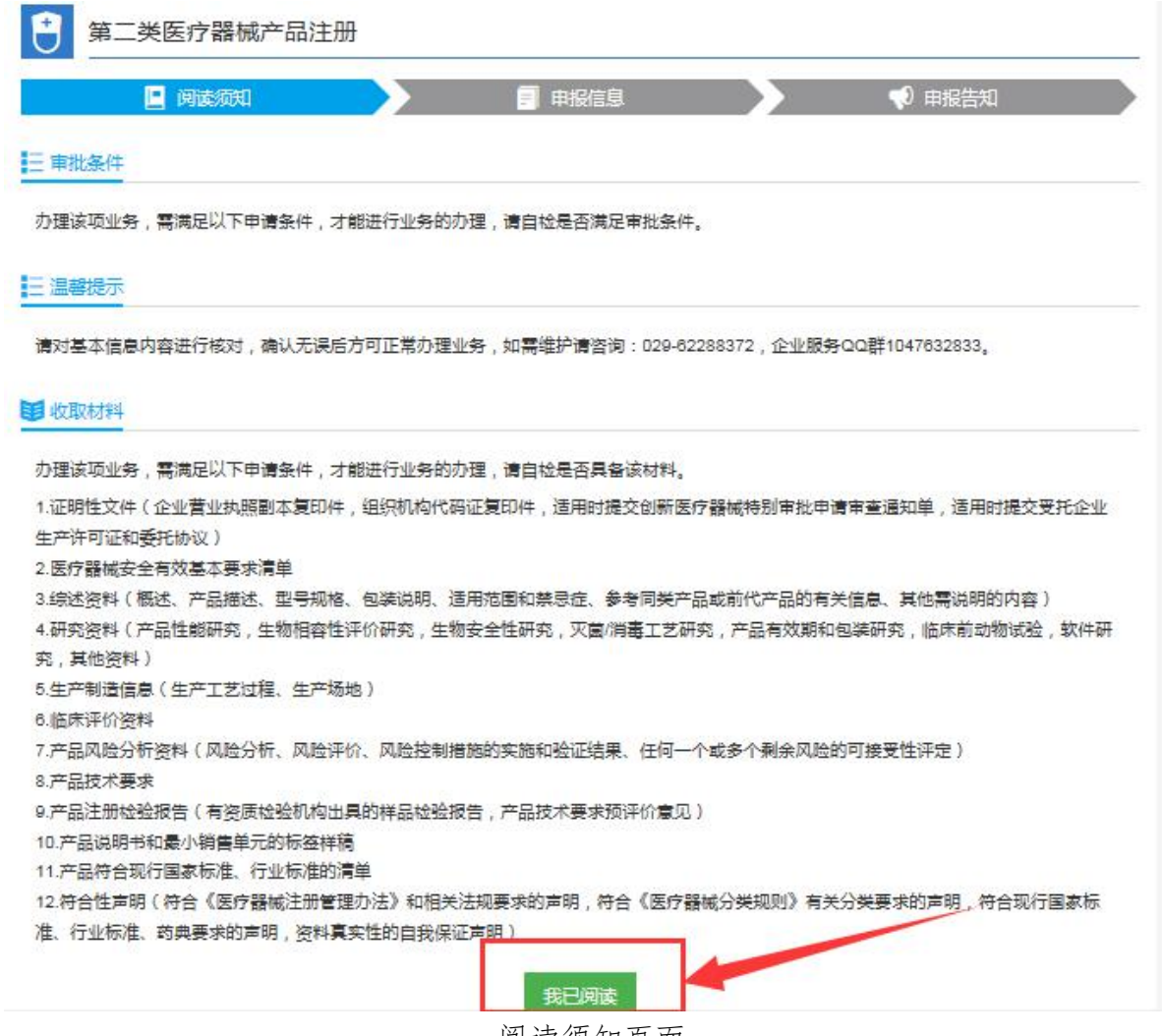

阅读须知页面

步骤 3: 进入 [第二类医疗器产品注册] 申报信息页面,根据提示信息和要求填写企业基本信息,点击【下一步】进入【申报资料】页面。

**注:** (1)填写项带\*的为必填项,需按照要求填写,否则无法成功进入下一页面。

(2) 未长时间填写完成基本信息进入下一页面,可点击【暂存】

按钮进行保存。(填报信息时长不能超 30 分钟)

| 首页 个人办事                           | 法人办事                                     | 投资服务       | 便民服务      | 部门分厅           | 事项清单            | 公共支付            | 效能监督            |
|-----------------------------------|------------------------------------------|------------|-----------|----------------|-----------------|-----------------|-----------------|
| 当前的位置: / 首页 / 个人/                 | )事                                       |            |           |                |                 | 🔛 操作指           | 81 <b>们</b> 企业游 |
| 1 第二类医疗器                          | 械产品注册                                    |            |           |                |                 |                 |                 |
|                                   | н                                        |            |           |                |                 | <b>1</b> 由把件和   |                 |
|                                   | **                                       |            |           |                |                 |                 | _               |
| 提醒: 1.带"与为必填项,请根<br>2.**为必要资料,您必须 | 据实际情况进行填写。<br>真提交才能申报, <mark>合</mark> 为容 | 缺后补材料,您可以  | 在向上放受理后在窗 | 口提交,☆为非必要材料    | 1,根据您实际情        | <b>1</b> 况选择提交。 |                 |
| 基本信息                              |                                          |            |           |                |                 |                 |                 |
| *社会信用代码                           | 社会信用代码/鼻份                                | 正导动、营业执助注册 | 马用袋机构代码   | 20522入 (工商注册数据 | 白动带入) 194       | 10.000 m Ho 12  |                 |
| *注册形式                             | 6                                        | 9 拟上市产品注册  |           | *管理类           | 80              | ●二类             |                 |
|                                   |                                          |            | 产品信息      |                |                 |                 |                 |
| *产品名称中文                           |                                          |            |           | 产品名称英          | Ż               |                 |                 |
| 序号                                |                                          |            |           | 产品类            | 80              |                 |                 |
| 分类编码                              | -                                        |            |           | 分类名            | 称               |                 |                 |
| 結构特征                              |                                          | ○ 无源 ⑧ 有源  |           | "規格、型          | 5               |                 |                 |
| 临床评价                              | ۲                                        | 试验〇评价〇豁免   | 5         | 注册检验报告         | 5               |                 |                 |
| 检测机构名称                            |                                          |            |           |                |                 |                 |                 |
| "代办人                              |                                          |            |           | *手机号           | 160             |                 |                 |
| 电子邮箱                              |                                          |            |           | "联系电           | 13              |                 |                 |
|                                   |                                          |            |           |                | 1150 / <u> </u> |                 |                 |
| 其他需要说明问题                          |                                          |            |           |                |                 |                 |                 |
|                                   |                                          |            |           |                |                 |                 |                 |
| ·型号/機格及其划分说明                      |                                          |            |           |                |                 |                 |                 |
|                                   |                                          |            |           |                |                 |                 |                 |
|                                   |                                          |            |           |                |                 |                 |                 |
| 性能指标                              |                                          |            |           |                |                 |                 |                 |
|                                   |                                          |            |           |                |                 |                 |                 |
| 检验方法                              |                                          |            |           |                |                 |                 |                 |
|                                   |                                          |            |           |                |                 |                 |                 |
| -#18                              |                                          |            |           |                |                 |                 |                 |
| -ria                              |                                          |            |           |                |                 |                 |                 |
|                                   |                                          |            |           |                |                 |                 |                 |
|                                   |                                          |            |           |                |                 |                 |                 |

#### 基本信息页面

步骤 4: 申报资料附件时,点击【增加附件】按附件要求将资料上传完整,若还需上传附件清单中没有的资料时,可以选泽【增加一行】;上传完成后点击【下一步】,进入邮寄信息界面。

| 🤮 陕西省 | 雌政府门户网站                       |                           |                       |           |                    | 欢迎         | 来到陕西政务服务网 | ,请 登录 注册 |
|-------|-------------------------------|---------------------------|-----------------------|-----------|--------------------|------------|-----------|----------|
|       | 陕西政务<br>SHAN XI ZHENG WI      | 服务网<br>IFU WU WANG        | ♀ 省级                  |           |                    |            |           |          |
| 首     | 页 个人办事                        | 法人办事                      | 投资服务                  | 便民服务      | 部门分厅               | 事项清单       | 公共支付      | 效能监督     |
| 2 您当前 | 的位置: / 首页 / 个人/               | 市                         |                       |           |                    |            | / 🛄 操作指引  | 目(創企业端   |
| ۲     | 药品经营许可                        | (零售)连锁门/                  | 店及单体核发                | 攴         |                    |            |           |          |
|       | 📙 阅读须                         | en l                      | >                     | ■ 申报信息    |                    | × 📢        | )申报告知     |          |
| 提醒    | : 1.冊*号为必填顶,请根<br>2.★为必要资料,您必 | 据实际情况进行填写。<br>因是交才能申报,含为外 | <sup>業</sup> 缺后补材料,您可 | 以在网上预受理后在 | <b>登口提交,</b> 介为非必要 | 材料,根据您实际情况 | 己选择提交。    |          |
| 国主    | 要设施设备目录                       |                           |                       | \<br>\    |                    |            |           |          |
| 序号    | 名                             | iş.                       | 数量                    |           | *                  | 型号         | 摆放/安装位    | 置 操作     |
| 1     |                               |                           |                       |           |                    |            | 请选择 🗸     | 一副除      |
|       |                               |                           | 上一步                   | 下一步       | 增加一行               |            |           |          |

主要设施设备目录填写页面

步骤 7: 【申报资料】页面,按照要求的资料信息上传至相对应的资料目录。若还需上传附件目录中没有的资料,可以点击【增加一行】进行上传。上传资料成功后点击【下一步】进入【邮寄信息】页面。

**注:** (1)资料目录项带\*的为必填项,需按照要求填写,否则无法成功提交数据至监管端。

(2)未长时间按要求上传资料信息,可点击【暂存】按钮进行保存, 后续继续上传。

12

|    | 3.4包装说明.pdf 选择文件                              | ☑ 电子 □ 纸质 <u>服装</u> 器除     |            |
|----|-----------------------------------------------|----------------------------|------------|
|    | 3.5适用范围和禁忌症.pdf 选择文件                          | ☑电子 □                      |            |
|    | 3.6参考 同类.pdf 选择文件                             | ☑电子 □                      |            |
|    | 3.7其他内容.pdf 选择文件                              | ☑电子 □纸质 玻璃 副除              |            |
| 4  | 研究资料(产品性能研究,生物相容性评价研究,生物安全性研究,灭菌/消毒工艺研究,产品有料) | 与刘卿和包装研究,临床前动物试验,软件研究,其他资  | 48.0018344 |
|    | 4.1性能研究.pdf 选择文件                              | 2月电子 口纸质 预度 影除             |            |
| 5  | 生产制造信息(生产工艺过程、生产场地)                           |                            | HEIDERS #1 |
| 6  | 临床评价资料                                        |                            | 400018944  |
| 7  | 产品风险分析资料(风险分析、风险评价、风险控制措施的实施和验证结果、任何一个或多个制    | 1余风险的可接受性评定)               | 480018344  |
| 8  | 产品技术要求                                        |                            | 增加附件       |
| 9  | 产品注册检验报告(有资质检验机构出具的样品检验报告,产品技术要求预评价意见)        |                            |            |
| 10 | 产品说明书和最小销售单元的标签样稿                             |                            | HIDOREHA   |
| 11 | 产品符合现行国家标准、行业标准的清单                            |                            | 100010314  |
|    | 符合性声明(符合《医疗器械注册管理办法》和相关法规要求的声明,符合《医疗器械分类规则    | 1》有关分类要求的声明,符合现行国家标准、行业标准、 | 10008341   |

申报资料页面

步骤 8: 【邮寄信息】页面,选择【是否邮寄】。选择否不需要邮寄时,可直接点击【提交】按钮进行提交。选择是需要邮寄时,正确填写邮寄信息后,点击【提交】按钮进行提交。

|           | 个人办事      | 法人办事 | 投资服务  | 便民服务 | 部门分厅 | 事项清单 | 公共支付    | 效能监督                       |
|-----------|-----------|------|-------|------|------|------|---------|----------------------------|
| 您当前的位置: / | 首页 / 个人办事 |      |       |      |      |      | / 🛄 操作指 | ৰ। <mark>গ</mark> া ক্ৰমন্ |
| (1) 第二:   | 类医疗器械及    | 产品注册 |       |      |      |      |         |                            |
|           | 🕒 阅读须知    |      |       | 申报信息 |      |      | ) 申报告知  |                            |
| 邦支信言      | 一选        | 译是否邮 | 寄     |      |      |      |         |                            |
| 是否解寄 ④    | ·是O杏      |      |       |      |      |      |         |                            |
| -         |           |      | "联系电话 |      |      | -86  |         |                            |
| *联系人      |           |      |       |      |      |      |         |                            |

邮寄信息页面

步骤 9:数据成功提交后,进入【申报信息】页面,查看申报的提交。 并可下载、打印【申请书】。(提示:提交完成后,需关注企业端中的我的待办和申报进展)

| 已成功提交申请,我局将依法在3个工作日<br>办流水号:XK2021020514035700467 ]                                                    | 内对您提交的申请进行受理,请耐心等待<br>E询密码:012543706                                     |                                                                   | 申办时间:2021-                            |
|----------------------------------------------------------------------------------------------------|--------------------------------------------------------------------------|-------------------------------------------------------------------|---------------------------------------|
| 申报日期:                                                                                                  | 2021-                                                                    |                                                                   |                                       |
| 受理单位:                                                                                                  | 陕西省药品监督管理局                                                               |                                                                   |                                       |
| 申请人:                                                                                                   |                                                                          |                                                                   |                                       |
| 法定代表人/负责人/联系人:                                                                                         |                                                                          | 联系电话:                                                             | <b>1.</b> J78                         |
| 申报资料小收取资料 已上传的电子材料 1.证明性文件(企业营业执照剧本复印件 2.医疗器械安全有效基本要求清单                                                | 组织机构代码证复印件,适用时提交创新医疗部                                                    | 8 城特别审批申请审查通知单,适用时提交                                              | 受托企业生产许可证和委托协议)                       |
| 申报资料小收取资料 已上传的电子材料 1.证明性文件(企业营业执照剧本复印件 2.医疗器械安全有效基本要求清单 3.综述资料(概述、产品描述、型号规格、 4.研究资料(产品性能研究,生物相容性) 温馨提示 | 组织机构代码证复印件,适用时搬交创新医疗3<br>包装说明、适用范围和禁忌症、参考同类产品。<br>P价研究,生物安全性研究,灭菌/消毒工艺研究 | 8械特别审批申请审查通知单,适用时援5<br>8前代产品的有关信息、其他需说明的内容<br>,产品有效期和包装研究;临床前动物试} | 受托企业生产许可证和委托协议)<br>5)<br>金,软件研究,其他资料) |

步骤10:已提交的数据可在【申报记录】-【当前流程】查看企业数

据的审批状态。

| •  | 城记录         |                       |                   | -                    | -          |      |      |
|----|-------------|-----------------------|-------------------|----------------------|------------|------|------|
| 序号 | 许可类型        | 名称                    | 法定代表人/负责人/联系<br>人 | 经营场所                 | 申请日期       | 当前流程 | 絕作   |
| 1  | 第二类医疗器械产品注册 | 宝鸡市德尔医疗器械制<br>造有限责任公司 | 挑批英               | 陕西省宝鸡市离新开发<br>区火炬路6号 | 2021-10-26 | 待受理  | ◎ 査看 |

申报进展模块

步骤 11: 若要对[药品经营许可(零售)连锁门店及单体]企业数据进行许可变更、登记变更、换证、补办、注销等业务操作时,可在【我的档

案】、【许可业务】模块进行相关操作。(注:相关业务操作步骤与核发 相同)

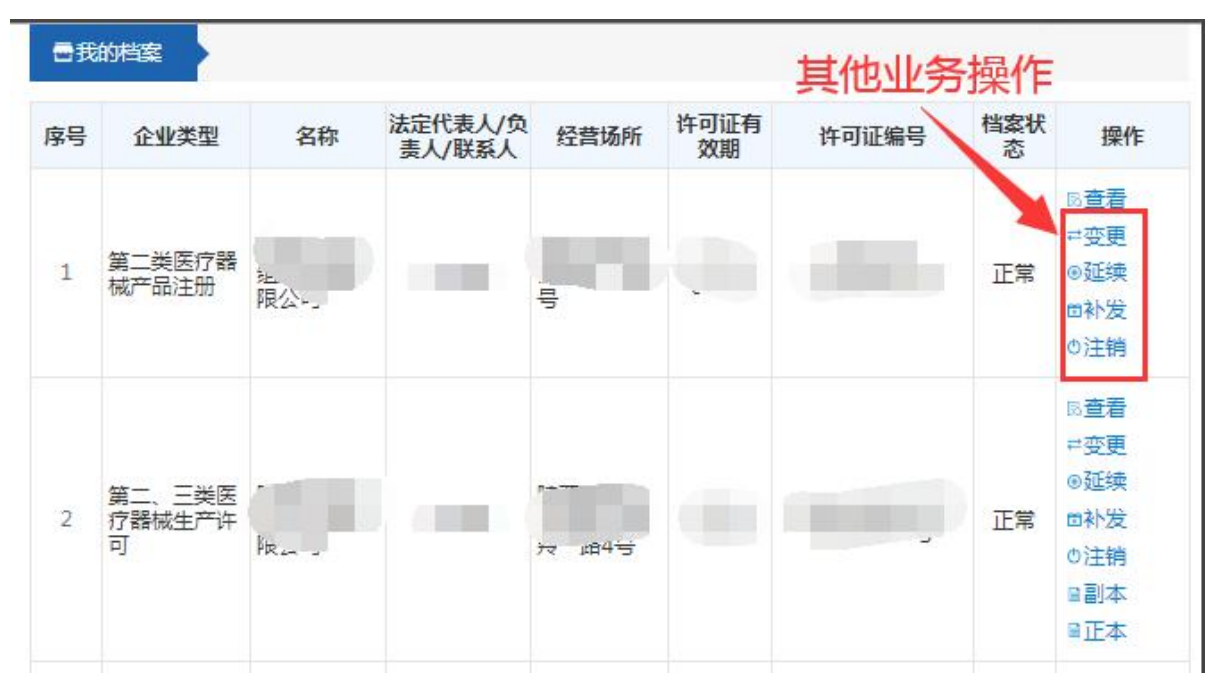

我的档案进行其他业务操作

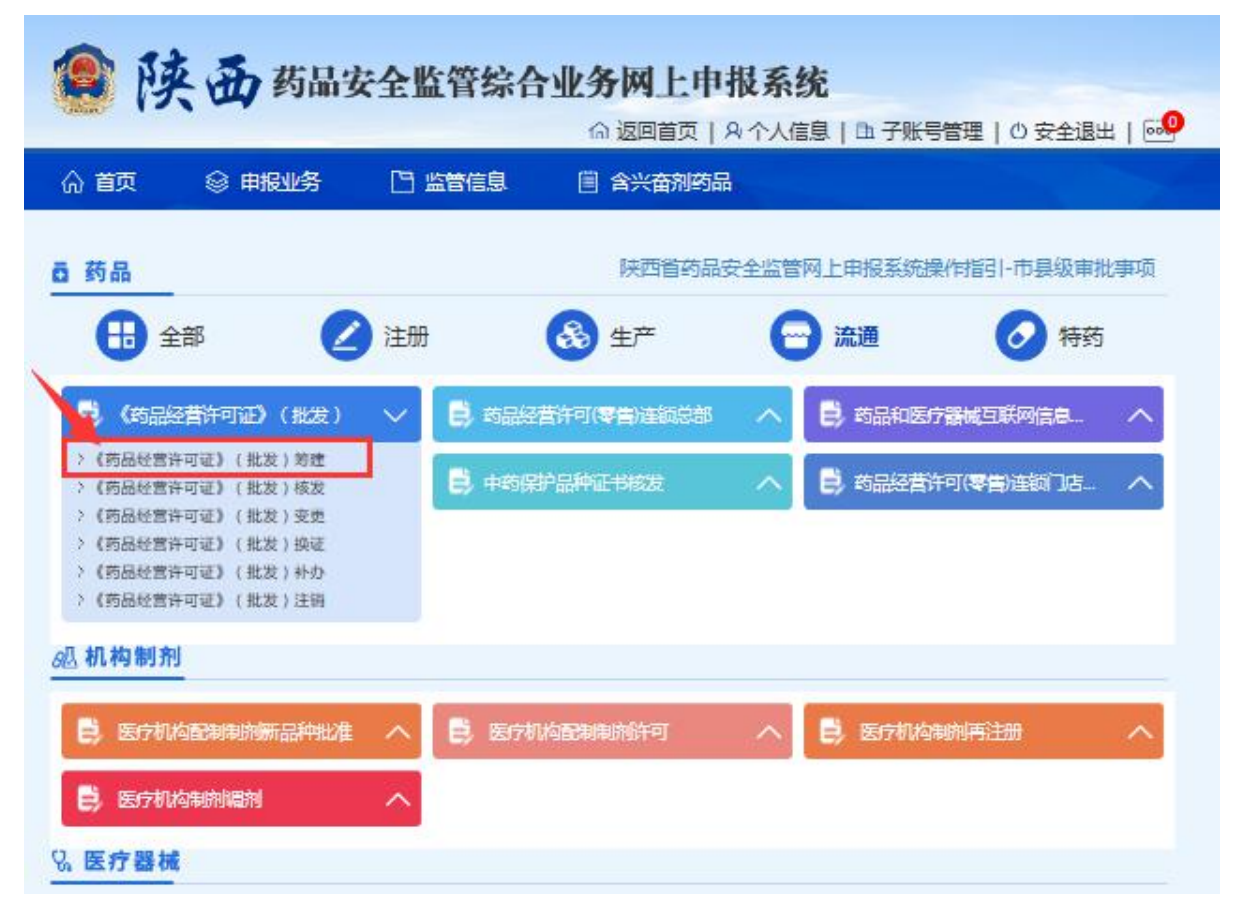

许可业务进行其他业务操作

### 3. 我的待办

陕西省药品安全监管综合业务网上申报系统,首页里面的【我的待办】 进行申报资料的查看、修改、提交等操作,在点击生成文书后,可对申请 文书进行下载打印,若从审批端打回申报事项,则后面显示补正资料。

| Ð | 我的待办                                                                                       |            |             |
|---|--------------------------------------------------------------------------------------------|------------|-------------|
| L | 第二类医疗器械产品注册变更<br>企业名称:原敏药业2324   法人/负责人: 唐元敏   地址: 陕西省西安市新城区自强路36号   申请日期: 2019-11-25 补正材料 | 同查看<br>目文书 | 前删除<br>目告知书 |
| 2 | 第二类医疗器械产品注册变更                                                                              | 民查看        | 前删除         |

申请修改提交及文书生成界面(网上申报端)

### 4. 申报进展

提交完成后,可在**申报进展**中查看申报的相关信息,当前流程,以及 下载相关的文书;若审批人员还未受理,企业可以点击撤回,进行信息修 改后重新提交。

| ▶ 申报进展               |    |        |                    |            |      |             |
|----------------------|----|--------|--------------------|------------|------|-------------|
| 许可类型                 | 名称 | 法人/负责人 | 经营场所               | 申请日期       | 当前流程 | 操作          |
| 非药品生产企业购买咖啡因<br>审批核发 | gd | ghg    | 陕西省铜川市耀州区<br>vdfok | 2019-11-22 | 待受理  | 局查看 ↓撤回 圖文书 |

### 5. 我的档案

首页里面的【我的档案】可以对企业提交的申请进行档案状态查看

| <b>一 我的档案</b>                                                                                                    |                    |           |            |      |                        |
|----------------------------------------------------------------------------------------------------|--------------------|-----------|------------|------|------------------------|
| 名称                                                                                                    | 法人/负责人             | 经普场所      | 许可证有效期     | 档案状态 | 操作                     |
|                                                                                                    | 7                  | Ri- Theat | 2024-10-21 | 正常   | 局查看 ≓变更 ⑨换证<br>回补办 ◎注销 |
|                                                                                                    |                    | 陕西省西安市灞桥  | 2019-10-30 | 已过期  | 民查看                    |
| ¥                                                                                                    | ₹ <sup>1</sup> i n | 西安市碑林区》   | 2024-10-29 | 变更中  | 同查看                    |
|                                                                                                    |                    |           | 2024-10-29 | 正常   | 尼查看                    |
| the way in the second second second second second second second second second second second second second second                                                                                                    | 不走                 | 陕西省迅      | 2024-10-29 | 已注销  | 局查看                    |
| and the second second sec | 45                 | 陕西省宝鸡市P   | 2021-10-28 | 正常   | 民查看                    |
| 转西 一 一 一 一 一 一 一 一 一 一 一 一 一 一 一 一 一 一 一                                                                                                    | 5                  | 陕西省西; 格   | 2024-10-28 | 正常   | 局査者 ≓変更 ④延续<br>団神征 ○注機 |
| 制 一 一 一 一 一 一 一 一 一 一 一 一 一 一 一 一 一 一 一                                                                                                    | 杨小川                | 陕西        | 2024-10-28 | 已注销  | 民主者                    |
| ŧ西                                                                                                    | 郑泉水                |           | 2024-10-28 | 已注销  | Rea                    |

申请档案状态以及档案查看界面(网上申报端)

# 6. 电子证照

在企业端【申报记录】文书查看电子证照

| 命 首 | 页 🛛 🛇 申报            | 业务 🗅 🖞         | 管信息               | 含兴奋剂药品                                 |                |      |                                                                                                 |
|-----|---------------------|----------------|-------------------|----------------------------------------|----------------|------|-------------------------------------------------------------------------------------------------|
| •   | <b>納待办</b>          |                |                   |                                        |                |      |                                                                                                 |
|     |                     |                | 暂无待办              | 记录!                                    |                |      |                                                                                                 |
| •   | 报记录                 |                |                   |                                        |                |      |                                                                                                 |
| 序号  | 许可类型                | 名称             | 法定代表人/负责人/<br>联系人 | 经营场所                                   | 申请日期           | 当前流程 | 操作                                                                                              |
| 1   | 《药品经营许可<br>证》(批发)变更 | 陕西吉康医药有限<br>公司 | <del>3K3</del> M  | 西安市新城区金花<br>北路169号天彩大<br>厦21901-21902室 | 2021-09-<br>08 | 审批完成 | <ul> <li>局 查看</li> <li>目 申请书</li> <li>日 文书</li> <li>局 办件评</li> <li>局 磭价列</li> <li>受理</li> </ul> |
| 2   | 第三类医疗器械经<br>营许可许可变更 | 陕西吉康医药有限<br>公司 | 张琳                | 西安市新城区金花<br>北路169号天彩大<br>厦21901、21902  | 2021-08-<br>20 | 审批完成 | 表<br>同查看<br>自由语书                                                                                |

## 7. 公开公示

审批完成以后,将审批的结果信息在陕西省药品监督管理局官网监管信息栏公示

| 🟫 🛛 🗟 Ift                                                                                                    | 动态 🛛                          | 副政府信息公开 88                                     | 政务服务                                                                                                    | ;                                                 | 管信息                | <b>公政民</b>       | 互动               | 自 专题专                                            |
|----------------------------------------------------------------------------------------------------|-------------------------------|------------------------------------------------|----------------------------------------------------------------------------------------------------|---------------------------------------------------|--------------------|------------------|------------------|--------------------------------------------------|
| 毒输入许可证号、社会信用代                                                                                                    | 码、名称等关                        | 罐调查询信用档案信息                                     | /                                                                                                    |                                                   |                    |                  |                  | 搜索                                               |
| 监管信息                                                                                                    | 审批机关                          | ● 大西省 🔶 切換                                     |                                                                                                    |                                                   | ☆ 当前位書             | 1:首页 >           | 监管信息 >           | 药品相关公                                            |
|                                                                                                    |                               |                                                |                                                                                                    |                                                   |                    |                  |                  |                                                  |
| 行政许可信息 →                                                                                                    | 许可事项                          | 请选择                                            | ~                                                                                                    | 许可类型:                                             |                    |                  | ~                |                                                  |
| <ul> <li>         行政许可信息         →      </li> <li>              ň品許可信息重演      </li> <li>              ř店の開始での信息重演      </li> </ul>                                         | 许可事项<br>名 称                   | : 请选择                                          | ~                                                                                                    | 许可类型:<br>证书编号:                                    |                    |                  | •                | 查询                                               |
| <ul> <li>         行政许可信息         <ul> <li>                  药品许可信息查询                 </li> <li>                  医疗器械许可信息查询                 </li> <li></li></ul></li></ul> | 许可事项<br>名 称<br><b>序号</b>      | · 请选择<br>:<br>名称                               | •                                                                                                    | 许可类型:<br>证书编号:<br>可类型                             | 审批机:               | ×                | ▼<br>审批时间        | 查 询 操作                                           |
| <ul> <li>         行政许可信息         <ul> <li>                 苟品许可信息查询                 </li> <li></li></ul></li></ul>                                                         | 许可事项<br>名 称<br><b>序号</b><br>1 | · 请选择<br>· · · · · · · · · · · · · · · · · · · | ▼ 竹 市 市 市 市 市 市 市 市 市 市 市 市 市 市 市 市 市 市 市 市 市 市 市 市 市 市 市 市 市 市 市 市 日 市 日 日 日 日 日 日 日 日 日 日 日 日 日 日 日 日 日 日 日 日 日 日 日 日 日 日 日 日 日 日 日 日 日 日 日 日 日 日 日 日 日 日 日 日 日 日 日 日 日 日 日 日 日 日 日 日 日 日 日 日 日 日 日 日 日 日 日 日 日 日 日 日 日 日 日 日 日 日 日 日 日 日 日 日 日 日 日 日 日 日 日 日 日 日 日 日 日 日 日 日 日 日 日 日 日 日 日 日 日 日 日 日 日 日 日 日 日 日 日 日 日 日 日 日 日 日 日 日 日 日 日 <p日< p=""> <p日< p=""> 日 <p日< p=""> <p日< p=""> <p日< p=""> <p日< p=""> <p日< p=""> <p日< p=""> <p日< p=""> <p日< p=""> <p日< p=""> 日 <p日< p=""> <p日< p=""> <p日< p=""> <p日< p=""> <p日< p=""> <p日< p=""> <p日< p=""> <p日< p=""> <p日< p=""> <p日< td=""><td>许可类型:<br/>证书编号:<br/><b>可类型</b><br/>部许可(零售)<br/>5及单体许可</td><td>审批机:<br/>西安市<br/>服务局</td><td><b>关</b><br/>F政审批</td><td>▼<br/>単批时间<br/>201</td><td><ul> <li>查询</li> <li>操作</li> <li>2 主番</li> </ul></td></p日<></p日<> | 许可类型:<br>证书编号:<br><b>可类型</b><br>部许可(零售)<br>5及单体许可 | 审批机:<br>西安市<br>服务局 | <b>关</b><br>F政审批 | ▼<br>単批时间<br>201 | <ul> <li>查询</li> <li>操作</li> <li>2 主番</li> </ul> |